# How to activate your account:

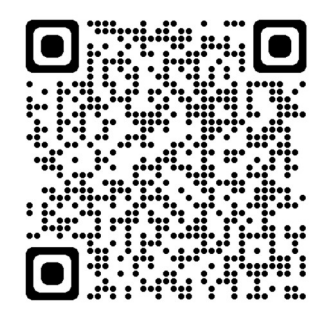

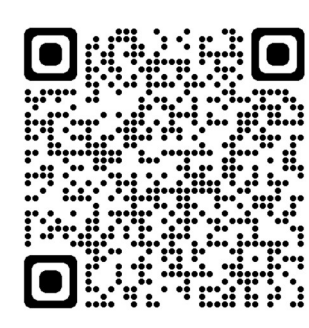

**Apple App Store** 

1: To begin you will need to download the MCAS app from either the **Google Play Store** if you are using an **Android** phone or the **Apple App Store** if you are using an **iPhone**.

# **Google Play Store**

## Login with...

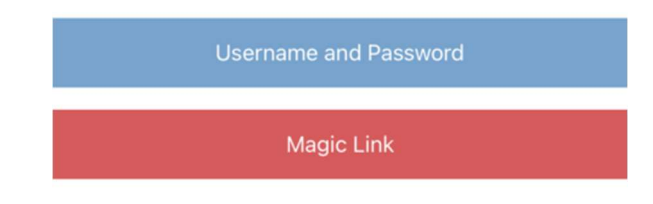

2: Once the App is opened, you can choose to log in with **Username and Password** or **Magic Link**.

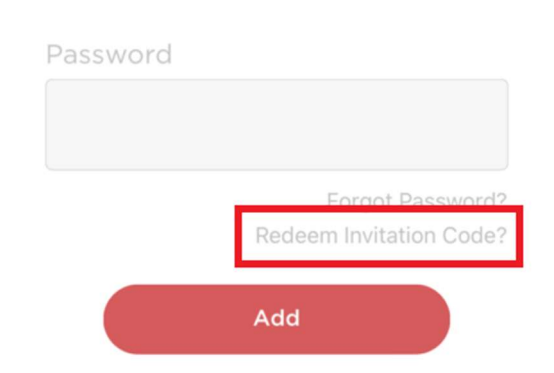

**3:** Pressing the **Username** and **Password** option will open the login screen.

At this point you MUST press **Redeem Invitation Code** at the bottom of the screen to activate your account.

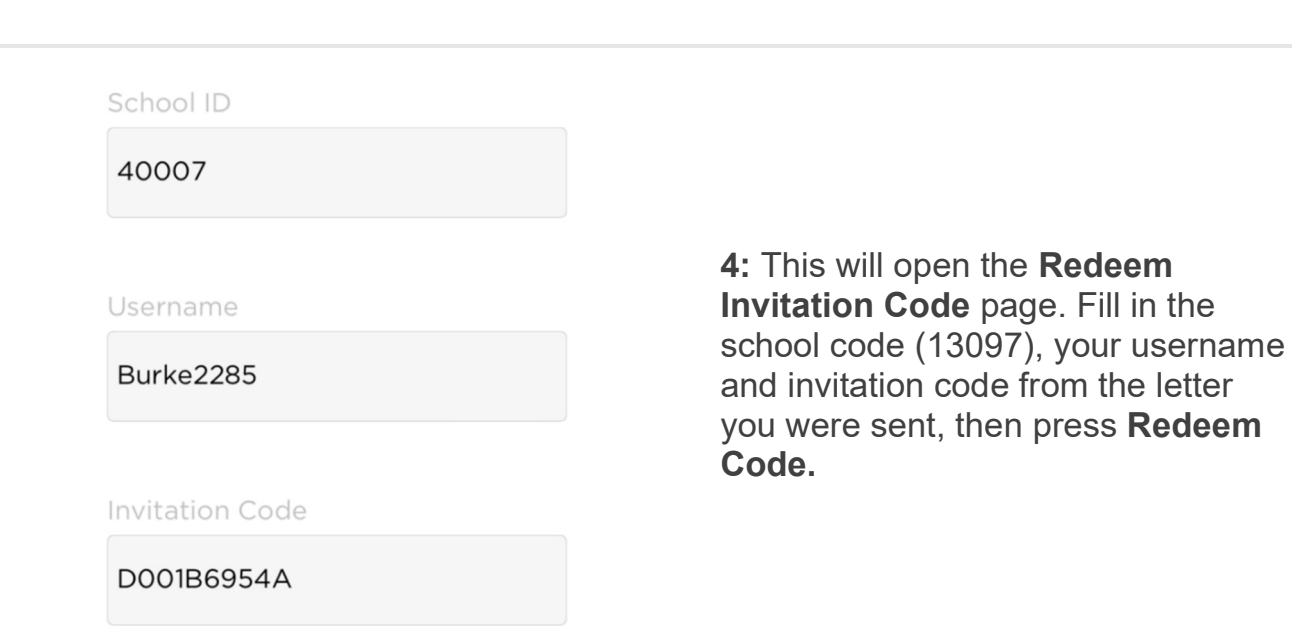

#### Mr K Burke

#### Email

Exampleemail@bromcom.com

#### Confirm Email

Exampleemail@bromcom.com

### Password

Confirm Password

**5:** Once your code has been redeemed you will be asked to provide a valid email address and set a password.

The email address you use MUST be the one we have on record for you.

Your password must meet the following requirements:

- Minimum 8 characters
- At least 1 uppercase character
- At least 1 lowercase character
- At least 1 number
- At least 1 special character

Once all fields are completed press the **Save Account Details** button.

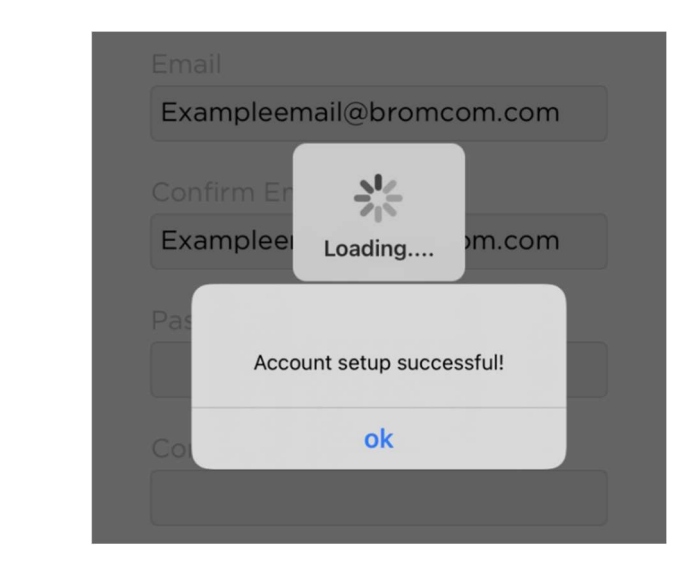

**6:** The app will now finish activating your account. You will receive a message once the account setup is complete.

Pressing **OK** will sign you into the MCAS app and you can begin to explore the portal.

You may be asked if you want to enable notifications. We recommend you do so as we may use these to send updates about school.